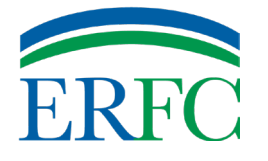

Contact us with any questions

**C** 703-426-3900 M-F 8AM to 4:30PM

**ERFCRetirement@fcps.edu** 

erfcpension.org

# How to Open and Reply to an Encrypted Email From ERFC

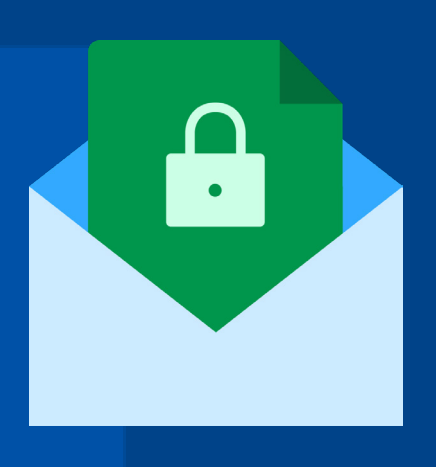

 $\ll$ 

Today at 10:31AM

If the subject line of your email has an [e] on the end, you've received an encrypted email. Here's how to access and reply to it.

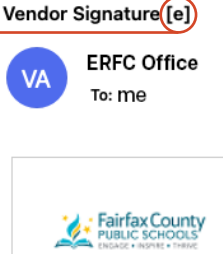

#### Click Here

Select Click Here within the specified timeframe to access your message in the Secure Reader portal.

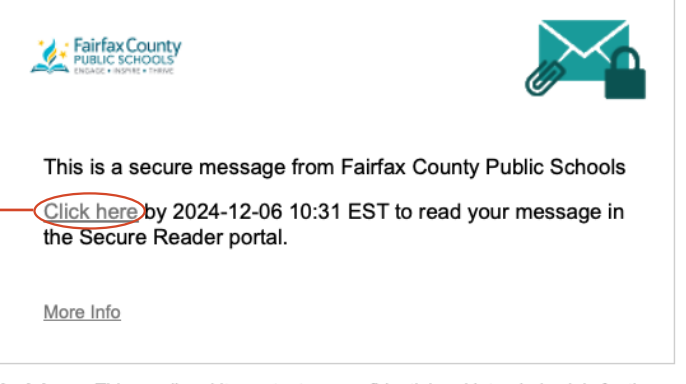

Disclaimer: This email and its content are confidential and intended solely for the use of the addressee. Please notify the sender if you have received this email in error or simply delete it.

Secured by Proofpoint Encryption, Copyright © 2009-2024 Proofpoint, Inc. All rights reserved.

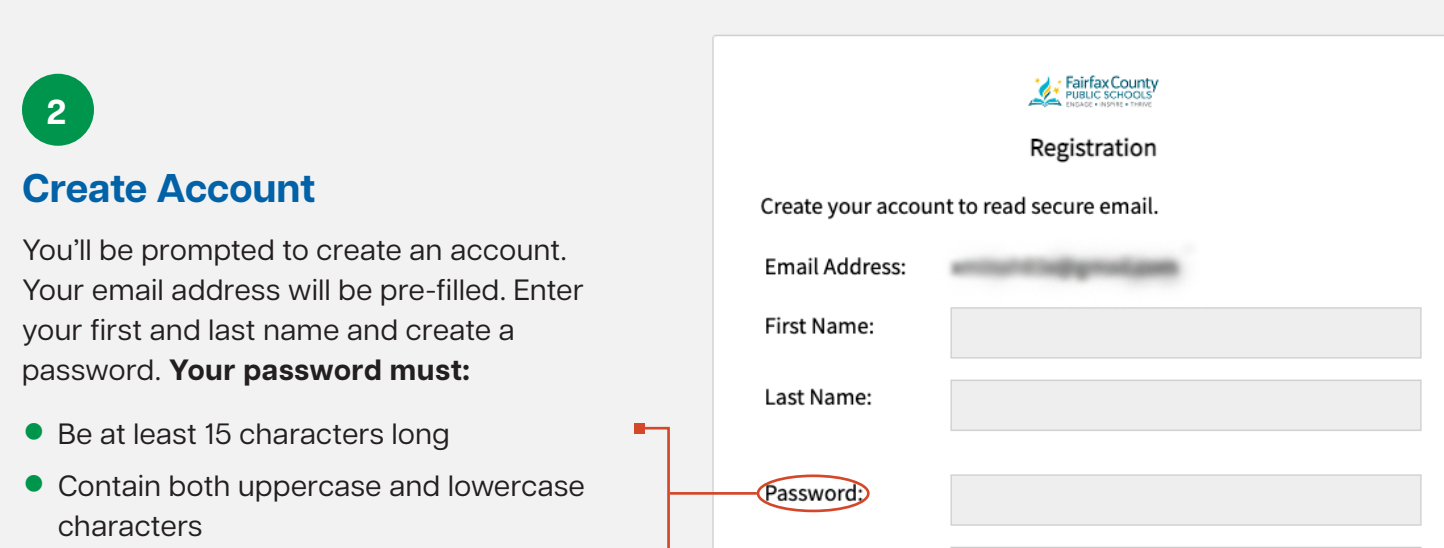

- Have at least one number and one symbol
- Not include your username

Check your inbox/junk mail folder for a separate email that contains a validation code. Enter this code and click Continue.

| Confirm Password | :                                                                                                    |
|------------------|----------------------------------------------------------------------------------------------------|
|                  | We have sent a validation code to your email address.<br>Please check your inbox for the code and enter it below. If<br>you did not receive it and need another code: <u>Click here</u> |
| Validation Code: |                                                                                                    |
|                  | Continue                                                                                                    |

## 3

#### View the Encrypted Message

Once authenticated, the encrypted email will be displayed.

### **Reply Securely**

Any reply from this screen will automatically remain encrypted to ensure your information stays secure.

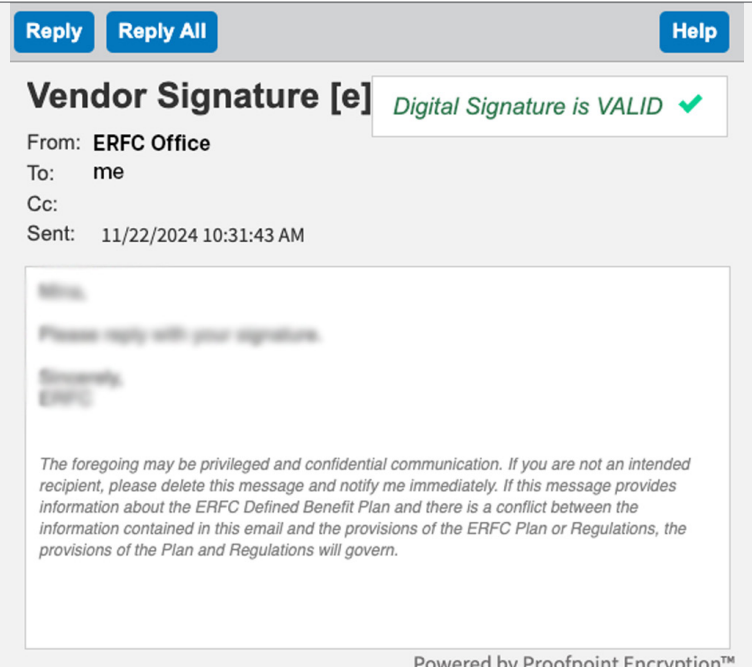